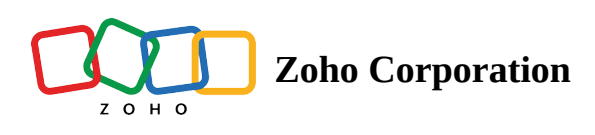

# **Project Gantt View**

In the Project Gantt view, you can view the projects in the left and the corresponding bars on the right that show the actual project schedule.

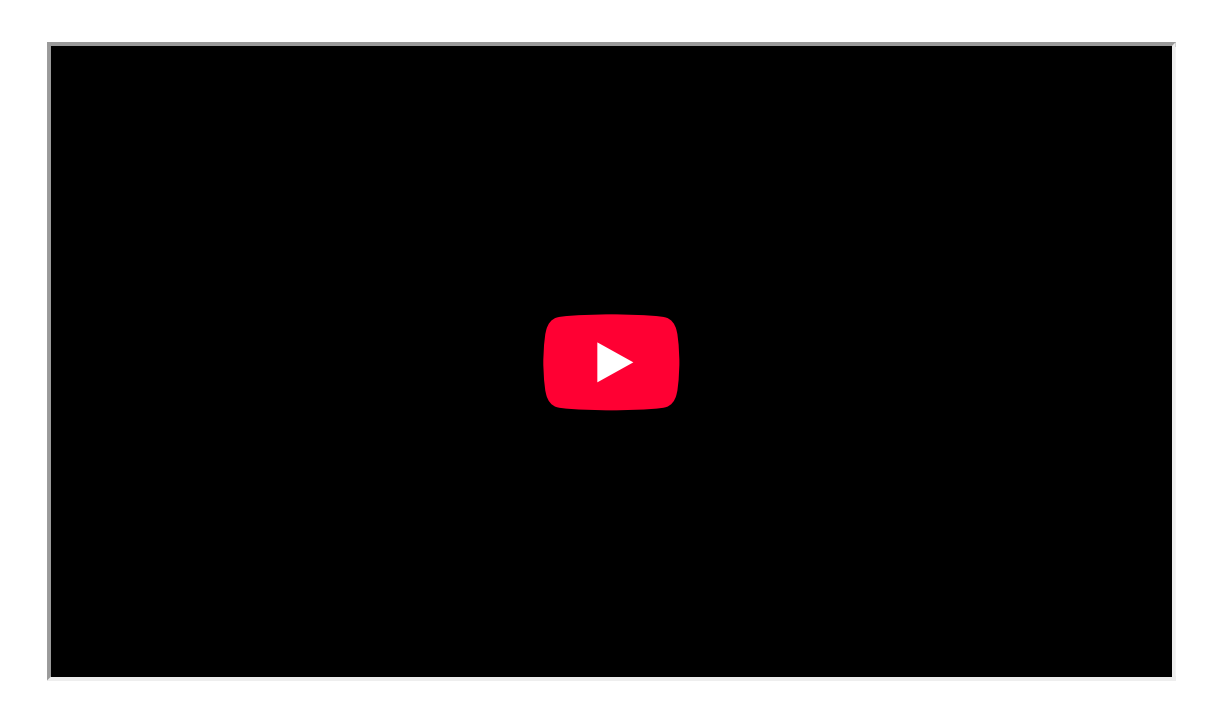

- 1. Navigate to the left panel and click **Projects**.
- 2. Select *Gantt* from the view selection drop-down in the upper-right corner.
- 3. Scroll through the left panel to view your projects.
- 4. Click Full Screen to expand the *Gantt, set Baseline, view Legends, Export to PDF,* and *Print* option in the right panel.
- 5. Use the Show Options drop-down to select additional details, such as *Dates*, *Owner*, *Title*, *and Overdue tasks* and **view them on the Gantt chart**.

View the Gantt chart displaying all your projects and their timeline.

- View project timeline, task timeline (earliest starting and latest ending task), overdue task schedule, <u>baseline</u> (only in **Enterprise** plan), and % completion of the project.
- Click on the project or the timeline to open the projects dashboard.
- Sort the Project timeline Gantt by project creation date, project start date, or project end date.

- Only projects with start and end dates will be shown on the Gantt chart.
- You can use the filters to view projects matching specific criteria.

## **Add Project**

- 1. Navigate to the left panel and click **Projects.**
- 2. Select Gantt from the view selection drop-down.
- 3. Click New Project in the upper right corner.
- 4. Enter a Project Title.
- 5. If desired, select a Template and an Owner, enter the Start and End Dates, and create a Project Overview.
- 6. Select a project from the drop-down and press enter.
- 7. Set the Group, Budget, Task Layout, and other criteria for your project.
- 8. Select a *Billing Method* (note that this option only appears when Zoho Projects is integrated with Zoho Invoice or Zoho Books, and it is not available in the free plan).
- 9. Customize the tabs for your project as necessary. You can control the visibility of the modules to others in the project with this option.
- 10. Click Add.

#### **Edit Project**

- 1. Navigate to the left panel and click **Projects**.
- 2. Select Gantt from the view selection drop-down.
- 3. Hover over the Project cell and click ••• or right-click on the grid.

4. Select *Edit Project* from the context menu and update the necessary fields.

| ♦ Projects                                            | Projects     |                                   |                  |                       |                     |                      |       |    |           |                     |                      |        |        | ± C     | ζ L  | <mark>10</mark> (1 | 5 6   | 3    | ) |
|-------------------------------------------------------|--------------|-----------------------------------|------------------|-----------------------|---------------------|----------------------|-------|----|-----------|---------------------|----------------------|--------|--------|---------|------|--------------------|-------|------|---|
| ගි Home<br>ම Feed                                     | All Projects | •                                 |                  |                       |                     |                      |       |    |           | ŧ                   | Gantt                | • [/   | Auton  | nation  | Ne   | ew Pro             | oject | V    |   |
| Discuss                                               | ID<br>PK-031 | Project Name<br>Retail Store work | 11               | v19<br>12             | 13 - 19 MA<br>13 14 | Y, 2024<br><b>15</b> | 16 17 | 18 | W20<br>19 | 20 · 26 MA<br>20 21 | r, 2024<br><b>22</b> | 23 2   | 4 25   | W21 27  | M#   |                    |       |      |   |
| 🖾 Calendar                                            | PR-628       | Product Launch                    |                  | -                     | -                   |                      |       | _  |           |                     |                      |        |        |         | Weel | ks 🗸               | -     | +    |   |
| Projects                                              | PR-627       | Sales Planning                    |                  | -                     | -                   |                      |       |    |           |                     |                      |        |        |         |      |                    |       |      |   |
| Overview 🕸   🗸                                        | PR-626       | Product Launch                    |                  | -                     |                     |                      | -     | -  |           |                     |                      | -      |        |         |      | -                  | -     |      |   |
| 🖻 Tasks                                               | PR-625       | Donnelly Constructions            |                  |                       |                     |                      |       | _  |           |                     |                      |        |        |         |      |                    |       |      | Ŀ |
| ഥ Issues<br>.의 Phases                                 | PR-623       | Product Launch                    | එ Acces          | s Project             | t                   |                      | _     |    |           |                     |                      |        |        |         | _    | _                  | _     |      | 0 |
| Ö Timesheets                                          | PR-622       | Construction                      | ☑ Acces          | s Project             | t in Nev            | v Tab                | _     | _  |           |                     | _                    |        |        |         |      | _                  | -     | _    |   |
| 🗈 Expenses                                            | PR-621       | Marketing campaign                | 2 Open<br>团 Open | Details<br>Details ir | n New               | Гар                  |       |    |           |                     |                      |        |        |         |      |                    |       |      | - |
| Recent Projects 🛛 📚   Q<br>🔁 PR-139 Donnelly Apartmer | PR-620       | Donnelly Constructions            | Ø Copy           | Link                  |                     |                      | _     | _  |           |                     |                      |        |        |         |      | -                  |       |      |   |
| Construction template                                 | PR-611       | Website Development 2024          | 🖉 Edit Pr        | oject                 |                     |                      | 1     |    |           |                     |                      |        |        |         |      |                    |       |      |   |
| 🖻 PR-224 Zylker Inc Analyst E                         | PR-610       | Security Audit for Zylker Techno  | 🖾 Email          | Alias                 |                     |                      | -     |    |           |                     |                      |        |        |         |      |                    |       |      |   |
| PR-18 Speed Optimisation                              | PR-608       | Staff budget                      | Move             | Move to Archive       |                     |                      |       |    |           |                     |                      |        |        |         |      |                    |       |      |   |
| 🖻 PR-641 Check Dam Design                             | PR-603       | Manufacturing                     | 🗊 Trash          | Project               |                     |                      |       |    |           |                     |                      |        |        |         |      |                    |       |      |   |
| PR-638 IT Support Project                             | PR-602       | Construction                      | 🛱 Create         | e Templa              | te                  |                      |       |    |           |                     |                      |        |        |         |      |                    |       |      |   |
| PR-146 ZylSoft Mobile App PR-610 Security Audit for Z |              |                                   |                  |                       |                     |                      |       | Т  | otal Co   | ount: 1             | 56 2                 | 5 Reco | ords F | er Page | •    | « (                | ) 1-: | 25 📀 | » |

### **Archive a Project**

- 1. Navigate to the left panel and click **Projects**.
- 2. Select *Gantt* from the view selection drop-down.
- 3. Hover over a project.
- 4. Click ••• or right-click on the grid and select the **Move to Archive** option.

| V Projects                    | Projects     |                                 |    |   |   |     |      |        |      |     |       |      |               |      |       |         | (±     | ) (     | λ     | <mark>4</mark> 4 | Ö        | ŝ       | Ş    | ) == |
|-------------------------------|--------------|---------------------------------|----|---|---|-----|------|--------|------|-----|-------|------|---------------|------|-------|---------|--------|---------|-------|------------------|----------|---------|------|------|
| ගි Home                       | All Projects | •                               |    |   |   |     |      |        |      |     |       | ŧ    | Ga            | ntt  | -     | Aut     | oma    | tion    |       | Vew              | Proje    | ct      | V    |      |
| E Feed                        | ID           | Project Name                    | \$ | - |   | W18 | 06-1 | 2 MAY, | 2024 | 0   | 10    | 11   | W19           | 13 - | 19 MA | Y, 2024 | 16     | 17      | 10    | N20              | 20-26    | MAY, 20 | 024  | . 9  |
| C -                           | DD 6/1       | Check Dam Decian                |    | 3 | 4 | 5   | 0    | '      | 0    | 9   | 10    |      | 12            | 13   | 14    | 15      | 16     | 17      | 10    | 19               | 20 2     | 21 2    | 2 23 |      |
| ® Reports                     | FR-041       | Check Dam Design                |    |   |   |     |      |        |      |     |       |      |               |      |       |         |        |         | We    | eks              | <b>~</b> | -       | +    |      |
| 🔟 Calendar                    | PR-640       | IT Support Project              |    |   |   |     | -    | _      |      | -   | _     |      | -             |      |       |         |        |         |       | _                | -        | _       | -    |      |
| Projects                      | PR-639       | Production Facility Soft Launch |    |   |   |     |      |        |      |     |       |      |               | í    | Ĵ.    | Acce    | ss Pro | oject   |       |                  |          |         |      |      |
| Overview 🚳   🗸                | DD 629       | IT Support Broject              |    |   |   |     |      |        |      |     |       |      |               | (    | 3     | Acce    | ss Pro | oject   | in Ne | <i>w</i> Tab     | ,        |         |      |      |
| ී Tasks                       | FR-030       | II Support Floject              |    |   |   |     |      |        |      |     |       |      |               | 4    | 53    | Oper    | Deta   | ails    |       |                  | - 17     |         |      | 년    |
|                               | PR-634       | IT Support Project              |    | - |   |     | -    | _      |      | -   | -     |      | -             | (    | 3     | Oper    | Deta   | ails in | New   | Tab              | -        | -       |      | -    |
| .្ព Phases                    | PR-631       | Retail Store Work               | _  |   |   |     |      |        |      |     |       |      | 🗖 🖉 Copy Link |      |       |         |        |         |       |                  |          |         |      |      |
| Ö Timesheets                  | DD 629       | Product Lounch                  | <  |   |   |     |      |        |      |     |       |      |               | -    | A     | Edit E  | reier  |         |       |                  | _        |         |      |      |
| 🔝 Expenses                    | F K=020      | Floddet Ladiren                 |    |   |   |     |      |        |      |     |       |      |               |      |       | EuitP   | Tojec  |         |       |                  | - 1      |         |      |      |
| Recent Projects 🛛 📚   🔍       | PR-627       | Sales Planning                  |    | - |   |     | -    | _      | _    |     |       |      |               |      | 3     | Emai    | Alias  | 5       |       |                  | _        | -       |      | •    |
| 🖻 PR-139 Donnelly Apartmer    | PR-626       | Product Launch                  |    | _ |   |     | _    |        |      |     |       |      | _             | (    | 1     | Move    | to A   | rchive  | e     |                  |          |         |      |      |
| Construction template         | PR-625       | Donnelly Constructions          |    |   |   |     |      |        |      |     |       |      |               |      | 0     | Trash   | Proje  | ect     |       |                  |          |         |      |      |
| 🖻 PR-224 Zylker Inc Analyst E |              | ,                               |    |   |   |     |      |        |      |     |       |      |               | f    | ÷,    | Creat   | e Ter  | nplat   | e     |                  |          |         |      |      |
| PR-18 Speed Optimisation      | PR-623       | Product Launch                  |    |   |   |     |      |        |      |     |       |      |               | _    |       |         |        |         |       |                  | _        |         |      |      |
| 🖻 PR-641 Check Dam Design     | PR-622       | Construction                    |    | - |   |     | _    | _      |      | _   | _     |      | _             |      | -     | -       |        | -       |       | _                | _        | _       | _    | -    |
| 🖻 PR-638 IT Support Project   | PR-621       | Marketing campaign              |    | 4 |   |     |      |        |      |     |       |      |               |      |       |         |        |         |       |                  |          |         |      | _    |
| 🖻 PR-146 ZylSoft Mobile App   | PR-620       | Donnelly Constructions          |    |   |   |     |      |        |      |     |       |      |               |      |       |         |        |         |       |                  | _        |         |      |      |
| PR-610 Security Audit for 2   |              |                                 |    |   |   |     |      |        |      | Tot | al Co | ount | 156           | 2    | 5 Re  | cord    | s Per  | Pag     | e 🗸   | «                | $\odot$  | 1-25    | 5 🕥  | »    |

## **Trash a Project**

- 1. Navigate to the left panel and click **Projects**.
- 2. Select *Gantt* from the view selection drop-down.
- 3. Hover over a project.
- 4. Click ••• or right-click on the grid, and select **Trash Project**.
- 5. Confirm your action.

### **Create Template**

- 1. Navigate to the left panel and click **Projects**.
- 2. Select *Gantt* from the view selection drop-down.
- 3. Hover over a project.
- 4. Click ••• or right-click on the grid and select **Create Template**.
- 5. Enter *Project Template Name* and select the project that you want to use as a template in the Choose from Projects drop-down.
- 6. Check the Add closed tasks as open tasks in the project template option if required. Closed tasks in the selected projects will be added as open tasks in the template.
- 7. Type your Project Overview.
- 8. Click Add Project Template to create your new project template.

|   |                       |                  | Add Project Template Standard Layout V                | 0        |
|---|-----------------------|------------------|-------------------------------------------------------|----------|
|   |                       |                  | Project Template Name *                               |          |
|   |                       |                  | Construction                                          |          |
| # |                       | 023<br>↓ 21 28 1 | Add template to Zoho Sprints Learn more               |          |
|   |                       | 4                | Choose from Projects                                  |          |
|   |                       |                  | Office Renovation                                     | <b>`</b> |
|   |                       |                  |                                                       |          |
|   |                       |                  | B I U ↔ Puvi v 13 v A M E v E v @ v × ↔               | :)       |
|   |                       | G                | This is a template for all the construction projects. |          |
|   | 4 Airframe Design     | - <<br>          |                                                       |          |
|   |                       | 4                |                                                       |          |
|   |                       | 4                |                                                       |          |
|   |                       | 4                | Task Layout 🚯                                         |          |
|   |                       | _                | Office Renovation Y                                   |          |
|   | # #Airbus Project 2.0 | 4                | Tags                                                  |          |
|   |                       |                  | construction                                          |          |
|   |                       |                  |                                                       |          |
|   |                       |                  | Add Project Template Cancel                           |          |

More Reads Back to help Creating a Project Project List View Project Dashboard

https://help.zoho.com/portal/en/kb/projects/projects/project-intro/articles/project-gantt-view